# COMISIONES DE SERVICIOS: BERRITZEGUNE NAGUSIA 2023-2024

# Índice

| PERSONAS USUARIAS NO REGISTRADAS2           |
|---------------------------------------------|
| Acceso a Hezigunea2                         |
| Registro2                                   |
| Acceso y cambio de contraseña3              |
| ENTRADA A HEZIGUNEA4                        |
| Acceso a Hezigunea4                         |
| FORMULARIO CCSS: BERRITZEGUNE NAGUSIA5      |
| Datos personales y puesto solicitado5       |
| Datos del centro actual, memoria y méritos5 |
| Requisitos y méritos6                       |
| Obtención del justificante7                 |
| Una solicitud por solicitante7              |

# PERSONAS USUARIAS NO REGISTRADAS

### Acceso a Hezigunea

Link de acceso: <u>https://hezigunea.euskadi.eus/es/</u>

### Registro

Las personas usuarias, si no están registradas, deben registrarse accediendo desde el link "Registrarme".

Si ya está registrada, ha de ir al siguiente apartado.

| Irakaslegunea ahora es Hezigunea                                                                                                    |                                                                                        |                                                                                                    |                                                                                                    |
|----------------------------------------------------------------------------------------------------|----------------------------------------------------------------------------------------|----------------------------------------------------------------------------------------------------|----------------------------------------------------------------------------------------------------|
| estacamos                                                                                                    |                                                                                        | Identificación                                                                                                   |                                                                                                    |
| Entatorma de personal EZU: disponibles<br>videos explicativos en Hecigunes     IRALE     IRALE     Servicio de Prevención de Riesgos<br>Laborales | <b>Bizikasi</b><br>Rialativa contra el acoso escolar y para<br>la convivencia positiva | Iniciar sesión<br>DNI/NIE<br>Contraseña asociada a la cuenta<br>Acceder<br>Begistrarma Se olvidado mi contraseña | Acceso mediante XLNETS<br>Puedes identificarte con tu usuario de XLNets<br>accediendo aquí<br>EED<br>Acceso mediante Giltza<br>Puedes identificarte con Giltza accediendo aquí |
|                                                                                                    |                                                                                        | si no lo has hecho<br>anteriormente                                                                              |                                                                                                    |

Se exige seleccionar tipo de documento (DNI/Permiso de residencia), introducir el número de la opción seleccionada, fecha de caducidad (en el caso del DNI) y por último fecha de nacimiento. Una vez rellenados todos los campos, se introduce el texto de verificación y después se confirma que todo es correcto mediante la opción "Confirmo que los datos...". Una vez todo quede correctamente cumplimentado, se procede a continuar.

| DNI                               | $\sim$ | * DNI       | * Fecha de caducidad |  |
|-----------------------------------|--------|-------------|----------------------|--|
| DNI<br>NIE/TIE/PERMISO RESIDENCIA |        | (99999999Z) | (DD/MM/AAAA)         |  |
| Fecha de nacimiento               |        |             |                      |  |
| DD/MM/AAAA)                       |        |             |                      |  |
| Texto de verificación (Requerio   | do)    |             |                      |  |
|                                   |        |             |                      |  |

Se introduce el correo y el teléfono móvil, que será donde llegue el aviso de que ya ha quedado finalizado el registro.

| Registro - Datos personales             | Fecha de caducidad                               |            |  |
|-----------------------------------------|--------------------------------------------------|------------|--|
| Number                                  | Apellon 1                                        | Apollois 2 |  |
| Género                                  | Fieldu de nacimiento                             |            |  |
| Dirección de correo                     | * Teléfono móvil                                 |            |  |
| * MICIONALIDAE<br>Selecciona una opción | IDIOMA CORRESPONDENCIA     Selecciona una opción | ~          |  |

Entonces llegará el número de DNI y una contraseña (al correo introducido) que habrá que introducirse en un primer acceso.

# Acceso y cambio de contraseña

| Irakaslegunea ahora es Hezigune                                                                                                    | 20                                                                                          |                                                                                                    |                                                                                                    |
|----------------------------------------------------------------------------------------------------|---------------------------------------------------------------------------------------------|----------------------------------------------------------------------------------------------------|----------------------------------------------------------------------------------------------------|
| )estacamos                                                                                                    |                                                                                             | Identificación                                                                                                    |                                                                                                    |
| Claraforma de personal EQ2: disponibles<br>videos explicativos en Herigunes<br>iRALE<br>PREST_GARA INASTARDAK<br>Sarvicio de Prevención de Riesgos<br>Laborales | <b>Division Bizikasi</b> Articlativa contra el acoso escolar y para la convivencia positiva | Iniciar sesión DNI/NIE Contraseña asociada a la cuenta Contraseña asociada a la cuenta Registrarme He olvidado mi contraseña O (Necesita ayuda? hezigunea@heziunt Teléfon: 945 207 256 Horario: Lunes a Jueves Bh-18h, Viernes Bl Conoce: la Plataforma | Acceso mediante XLNETS<br>Puedes identificarte con tu usuario de XLNets<br>accedendo aquí<br>EEC<br>Acceso mediante Giltza<br>Puedes identificarte con Gitza accediendo aquí<br>Acceso con<br>datos recibidos<br>(email o SMS) |

Se accede con los datos recibidos y aparecerá la opción de modificar la contraseña:

| Contraseña vieja                        | Contraseña nueva              | Introduce de nuevo la nueva contraseña |
|-----------------------------------------|-------------------------------|----------------------------------------|
|                                         |                               |                                        |
| a contraseña debe tener como mínimo 7 d | caracteres, letras y números. |                                        |

Una vez finalizado el proceso, quedará el registro finalizado, pudiendo ya accederse con la nueva contraseña.

# **ENTRADA A HEZIGUNEA**

# Acceso a Hezigunea

#### Link de acceso: https://hezigunea.euskadi.eus/es/

La persona usuaria deberá introducir código de usuaria y contraseña para acceder a su espacio personal, o bien podrá acceder utilizando su código de usuaria XLNETs. Si no está registrada, ver apartado anterior.

| Irakaslegunea ahora es Hezigunea                                                                                                    |                                                                                        |                                                                                                    |                           |
|----------------------------------------------------------------------------------------------------|----------------------------------------------------------------------------------------|----------------------------------------------------------------------------------------------------|---------------------------|
| estacamos                                                                                                    |                                                                                        | Identificación                                                                                                    |                           |
| <ul> <li><b>Información</b></li> <li>Plataforma de personal ISU: disponibles<br/>uideos explicativos en Hezigunea</li> <li>InaLie</li> <li>PREST_GARA IKASTAROAK</li> <li>Sarvicia de Prevención de Riesgos<br/>Laborales</li> </ul> | Bickasi         Bickasi         Bickasi a conse escolar y para la convivencia positiva | Iniciar sesión         DN/NIE         Contraseña asociada a la cuenta         Contraseña asociada a la cuenta         Acceder         Registrarme He olvidado mi contraseña         O "Necesitas syuda? heziguneagher         Teléfon: 945.207.256         Horario: Lunes a Jueves 8h-18h, Vier         Concoce la Plataforma | de XLNets<br>D<br>te<br>S |

Una vez se identifique, verá su área personal, desde dónde podrá acceder al formulario de solicitud:

| <b>≡n</b> ! <b>hezi</b> gunea                          |   |                                                                                                    | \$                                                                               |
|--------------------------------------------------------|---|----------------------------------------------------------------------------------------------------|----------------------------------------------------------------------------------|
| Inicio                                                 |   |                                                                                                    |                                                                                  |
| <ul> <li>Area personal</li> <li>Airding dia</li> </ul> | • | Centro educativo: GOBIERNO VASCO - SEDE VITORIA-GASTEIZ<br>Ley 26/2015, 28 de junio. Protección jurídica del menor.<br>Estado: Sin informar Cambiar estado | Puesto : -<br>Modificar mis datos                                                |
| Información y novedades                                | • |                                                                                                    |                                                                                  |
|                                                        |   | Aplicaciones del Departamento                                                                                                    | Procesos de selección / procesos de personal                                     |
|                                                        |   | Gestión Formularios                                                                                                    | A Proceso de selección de directoras y directores                                |
|                                                        |   |                                                                                                    | Comisión de Servicios: Inspección Educativa (2023) Presentar                     |
|                                                        |   |                                                                                                    | Gestión de personal: Año sabático Presentar                                      |
|                                                        |   |                                                                                                    | A Movilidad segura y sostenible (Convocatoria 11/11/2022).<br>Listas definitivas |

# FORMULARIO CCSS: BERRITZEGUNE NAGUSIA

### Datos personales y puesto solicitado

Los datos correspondientes a DNI y apellidos y nombre se rellenan automáticamente con los datos de identificación.

El resto de campos de datos personales, excepto el PL acreditado, son obligatorios.

| neuskadi.eus                                                                                                    |
|----------------------------------------------------------------------------------------------------|
| COMISIÓN DE SERVICIOS: BERRITZEGUNE NAGUSI. COLABORADORES/AS<br>(septiembre 2023)                                                                                                    |
| Antes de enviar el formulario de solicitud verifique la información introducida y que ha adjuntado los archivos correctamente, asegúrese también de que el formulario se ha enviado. |
| DATOS PERSONALES                                                                                                    |
| DNI                                                                                                    |
| Apellidos y nombre                                                                                                    |
| Fecha de nacimiento *                                                                                                    |
| Relación de empleo *                                                                                                    |
| O Funcionario-a de carrera                                                                                                    |
| O Funcionario-a interino-a                                                                                                    |
| O Laboral fijo                                                                                                    |
| Emeil *                                                                                                    |
| Localidad *                                                                                                    |
| Territorio Histórico *                                                                                                    |
| Móvil *                                                                                                    |

# Datos del centro actual, memoria y méritos

Datos del centro: el nombre de centro se recoge automáticamente.

#### Debe marcar el puesto.

| Contro             |                                                                                                  |
|--------------------|--------------------------------------------------------------------------------------------------|
|                    |                                                                                                  |
| Localidad *        |                                                                                                  |
| Territorio Históri | × 0x                                                                                             |
| PUESTO/DES         | INO                                                                                              |
| Puesto *           |                                                                                                  |
|                    | IRADORA O COLABORADOR <sup>,</sup> ÁREA DE INNOVACIÓN EN LA CONVIVENCIA Y GESTIÓN DE LA DIVERSID |

# **Requisitos y méritos**

Es obligatorio especificar los requisitos y los méritos que se alegan.

**Aporte solo aquella documentación que no se encuentre registrada en su ficha personal**. Los documentos de un mismo tipo deberán ir agrupados en un mismo archivo (PDF, ZIP...).

Si no se alega ningún mérito, indicar 'no aplica'.

|           | obligatorio especificar los requisitos que se alegan.                                                                                                    |
|-----------|----------------------------------------------------------------------------------------------------|
| Eu        | skera, perfil acreditado. *                                                                                                    |
| Titu      | ulación (Grado o equivalente) *                                                                                                    |
|           |                                                                                                    |
|           |                                                                                                    |
| Ex        | periencia *                                                                                                    |
| ķ         | Experiencia mínima de cuatro años como docente en centros docentes públicos no universitarios sostenidos con fondos<br>públicos.                                          |
| Su        | bgrupo *                                                                                                    |
|           | Sugrupo A1 Sugrupo A2                                                                                                    |
| Ap<br>del | orte solo aquella documentación que no se encuentre registrada en su ficha personal. Los documentos de un mismo tipo<br>berán ir agrupados en un mismo archivo (PDF, ZIP) |
| Eu        | skera, documentación acreditativa Seleccionar archivo Ninguno archivo selec.                                                                                              |
| Gra       | ado o equivalente, documentación acreditativa Seleccionar archivo Ninguno archivo selec.                                                                                  |
| Ex        | periencia mínima de cuatro años como docente en centros docentes públicos no universitarios sostenidos con fondos públicos,                                               |
| do<br>Se  | cumentación acreditativa<br>eleccionar archivo Ninguno archivo selec.                                                                                                    |
|           | · · · · · · · · · · · · · · · · · · ·                                                                                                    |
| MÉ        | RITOS                                                                                                    |
| Es        | obligatorio especificar los méritos que se alegan. Si no se alega ningún mérito, indicar 'no aplica'.                                                                     |
| Nú        | mero de años trabajados en algún Berritzegune *                                                                                                    |
| Es        | pecificar Berritzegune, puesto y duración. *                                                                                                    |
|           |                                                                                                    |
|           |                                                                                                    |
|           | ĥ                                                                                                    |

# Obtención del justificante

Una vez enviada la solicitud se muestra el justificante del envío realizado, incluyendo los datos de registro.

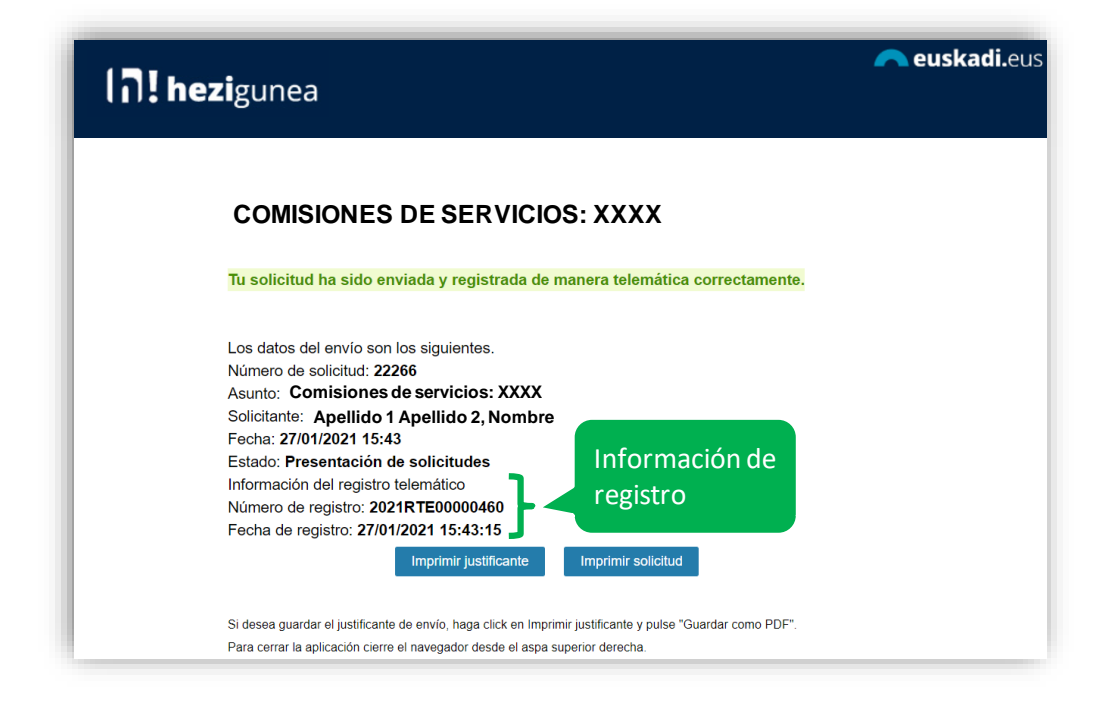

# Una solicitud por solicitante

Las personas candidatas sólo pueden realizar una única solicitud. Si intentan realizar una nueva solicitud les mostrará el siguiente mensaje:

Ya has enviado una solicitud sobre este formulario. Puedes consultarla y/o realizar modificaciones en el apartado "Área Personal - Mis Solicitudes" de Hezigunea.

En el apartado <u>Área personal / Mis solicitudes</u> de **Hezigunea** puede consultar la solicitud y modificarla en caso de que se encuentre en plazo de solicitud abierto.

| <b>∃h</b> ! <b>hezi</b> gunea            |                                                              |            |                             | \$                                     |
|------------------------------------------|--------------------------------------------------------------|------------|-----------------------------|----------------------------------------|
| Mis solicitudes                          |                                                              |            |                             |                                        |
| M Inicio                                 | Solicitudes activas                                          |            |                             |                                        |
| 🖣 Área personal 🔹 🔹                      | Nombre del formulario (Identificador)                        | Fecha      | Estado                      |                                        |
| Mis datos laborales                      | COMISIONES DE SERVICIOS: MOTIVOS DE SALUD (129723)           | 20/01/2022 | Presentación de solicitudes | Editar Solicitud Justificante de envío |
| Trámites con personal<br>Mis solicitudes | EUSKOSKILLS- 2021 (1071568)                                  | 20/09/2021 | Presentación de solicitudes | Justificante de envío                  |
| Mi formación                             | EUSKOSKILLS- 2021 (1071563)                                  | 20/09/2021 | Presentación de solicitudes | Justificante de envío                  |
| Mi día a día ▼ Información y novedades   | CIBERSEGURIDAD EN LA TELEFORMACIÓN (1006503)                 | 12/04/2021 | Presentación de solicitudes | Editar Solicitud Justificante de envío |
|                                          | ESCAPE ROOM DIGITAL: CREACION DE CONTENIDO DIGITAL (1006472) | 12/04/2021 | Presentación de solicitudes | Editar Solicitud .lustificante de enví |